## Vom Stick drucken

Studierendenausweis

- 1) Stellen Sie sicher, dass genug Geld auf Ihrer Karte vorhanden ist.
- → Wenn dies nicht der Fall ist, können Sie diese an den Geldautomaten, Mensa oder Cafeteria aufladen.

Karte einschieben

Karte einstecken und Kopieren & Scannen wählen. 2)

### Stick einstecken

Bitte stecken Sie den Stick ein. 3)

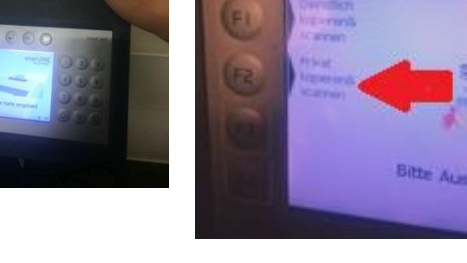

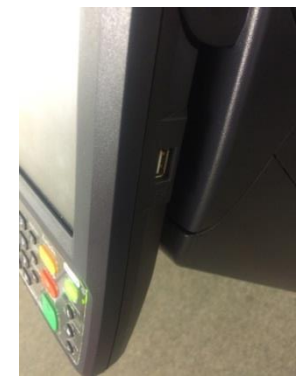

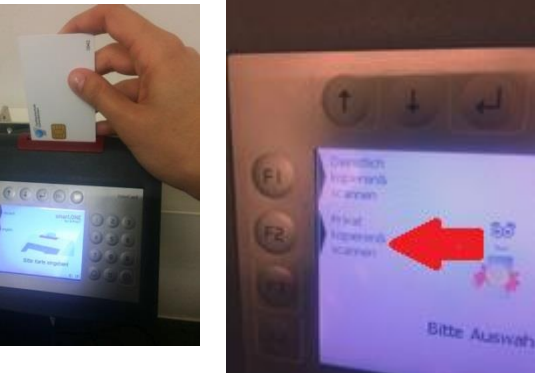

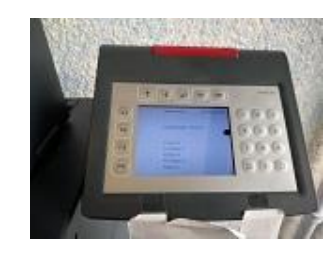

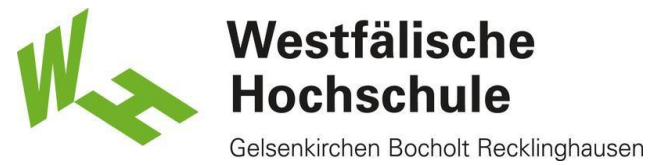

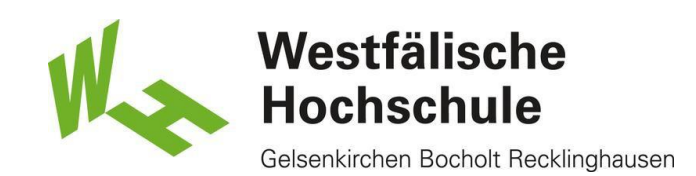

# Touchpad

4) Bitte wählen Sie auf dem Touchpad Externer Speicher aus.

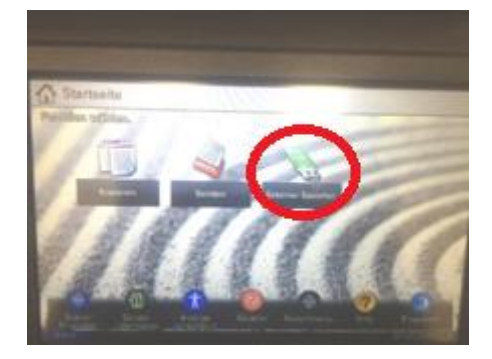

#### Auswahl Ordner & Datei

5) Bitte wählen Sie den entsprechenden Ordner und die entsprechende Datei aus.

| 6      | Externer S                 | peiche  |                |         |     |                      |
|--------|----------------------------|---------|----------------|---------|-----|----------------------|
|        | TRNSO                      |         |                | -       |     |                      |
| 1      | Altere                     |         | A Danimi (Bell | Advite: |     | -                    |
|        | Voterstaten                |         | 1              |         | ^   | 12 me                |
|        | Gi havental                |         |                |         |     |                      |
|        | Seonger 1100               |         |                | -       | 3/3 |                      |
|        | S Temporaryhams            |         |                |         |     |                      |
|        | Gi Trasfina                |         |                | -       | -   | Eperchar<br>andhuman |
| Discha |                            | Linking | Detail         | 100     |     | Date specifi         |
| -      | _                          |         |                |         |     |                      |
| -      | And the owner of the owner |         |                | - Lat   |     | CALCULATION OF       |
|        |                            |         |                |         |     |                      |

# Einstellung

6) Haben Sie die gewünschte Einstellung getätigt, drücken Sie bitte auf Start.

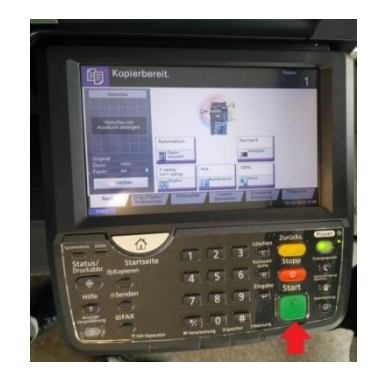

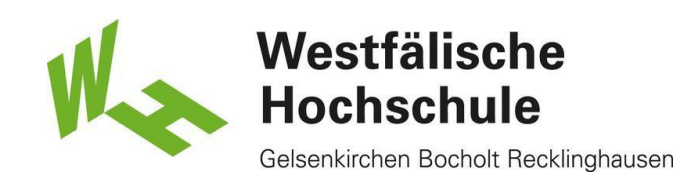

# End- Taste

7) Nach dem Druckvorgang drücken Sie bitte die End-Taste am Kartenlesegerät, um Ihre Karte zu entnehmen.

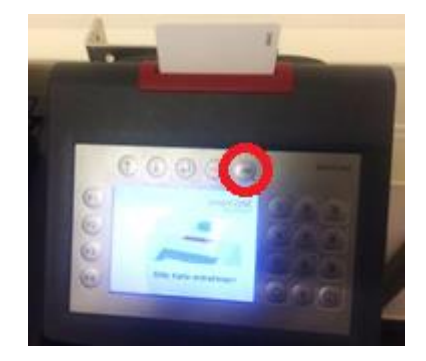